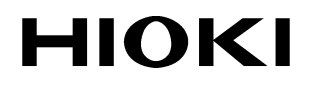

QUICK START MANUAL

# 3169-20/21

# CLAMP ON POWER HITESTER

HIOKI E. E. CORPORATION

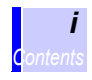

## Contents

|   | Intro<br>Safe                   | duction<br>ty Notes                                                                                                    | 1<br>1                     |
|---|---------------------------------|----------------------------------------------------------------------------------------------------|----------------------------|
| 1 | Par                             | ts Names                                                                                                    | 3                          |
|   | 1.1<br>1.2                      | Instrument Labels and Functions<br>Screen Names and Display Elements .<br>1.2.1 Screen Configuration<br>1.2.2 Common Display<br>1.2.3 On-Screen Indicators | 4<br>                      |
| 2 | Pov                             | ver Measurement                                                                                                    | 11                         |
|   | 2.1<br>2.2<br>2.3<br>2.4<br>2.5 | Outline<br>Measurement Procedure<br>Measurement Preparations<br>Connect to the Line to be Measured<br>Perform Measurement                                  | 11<br>13<br>14<br>18<br>26 |

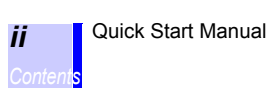

- The 3169-20/21 CLAMP ON POWER HITESTER is supplied with a instruction manual in addition to this manual. Please be sure to read both manuals.
- This manual is a quick reference source with examples and information regarding the setting-up of and key operation for the 3169-20/21 CLAMP ON POWER HITESTER for measurement purposes.
- For current input with this device, a clamp-on sensor (optional) is required. For details, refer to the instruction manual for the clamp-on sensor you are using.

## **Safety Notes**

The following symbols in this manual indicate the relative importance of cautions and warnings.

| A DANGER         | Indicates that incorrect operation presents an extreme hazard that could result in serious injury or death to the user.            |
|------------------|----------------------------------------------------------------------------------------------------|
| <u> AWARNING</u> | Indicates that incorrect operation presents a signifi-<br>cant hazard that could result in serious injury or<br>death to the user. |
| A CAUTION        | Indicates that incorrect operation presents a possi-<br>bility of injury to the user or damage to the product.                     |
| NOTE             | Advisory items related to performance or correct operation of the product.                                                         |

### **Other Symbols**

| $\bigcirc$ | Indicates the prohibited action.                                                |
|------------|---------------------------------------------------------------------------------|
| *          | Indicates the reference.                                                        |
| <b>?</b>   | Indicates quick references for operation and reme-<br>dies for troubleshooting. |
| *          | Indicates terminology explained at the bottom of the page.                      |

1

## **Parts Names**

♦4 "Connecting to Lines to be Measured" (page 35)

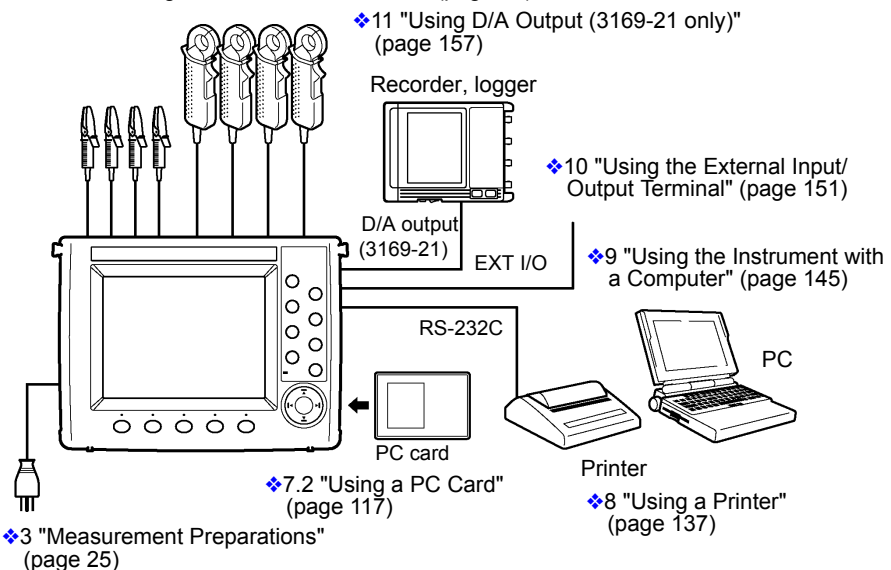

\*: The RS-232C is connected to a printer or PC.

NOTE

The reference pages referred to above are those in the instruction manual.

1.1 Instrument Labels and Functions

## **1.1 Instrument Labels and Functions**

### Front Panel

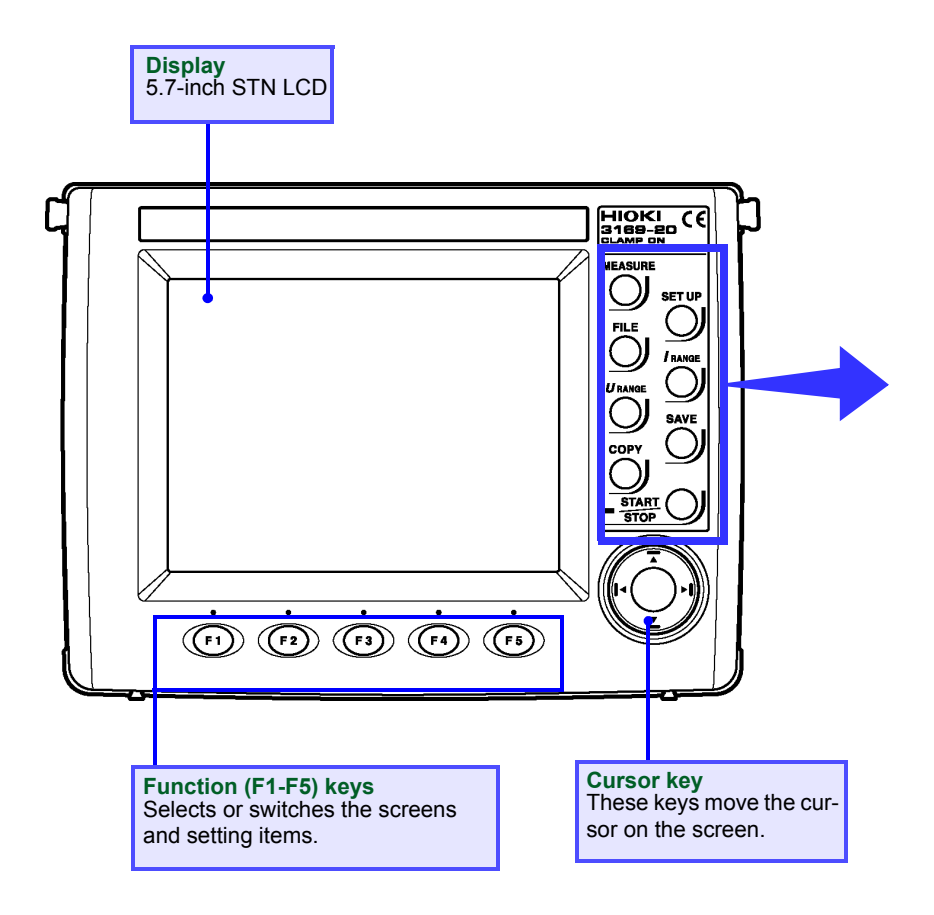

### **Front Panel Enhanced View**

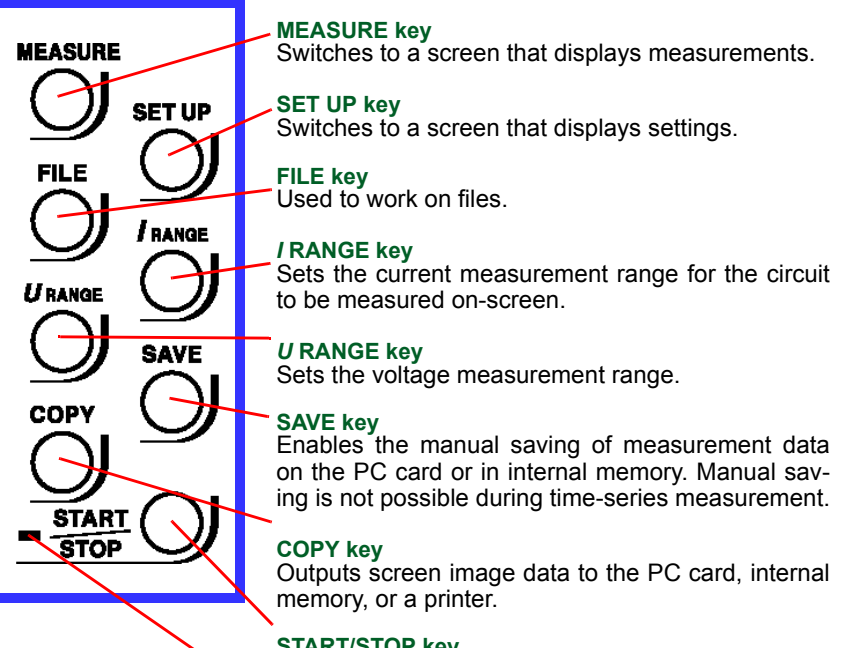

#### START/STOP key

Starts or stops time-series measurements including integration measurement.

#### START/STOP LED

Flashes in green while the instrument is standing by for time-series measurement, and lights in green while the instrument is performing time-series measurement.

#### 1.1 Instrument Labels and Functions

### Top Panel

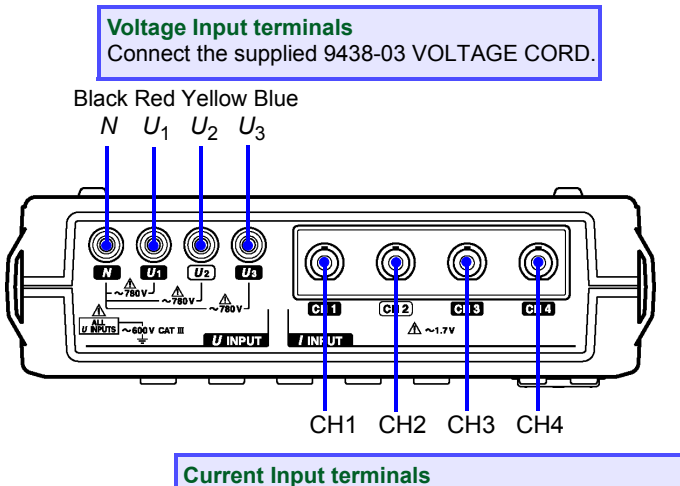

Connect an optional clamp-on sensor.

## Left Panel

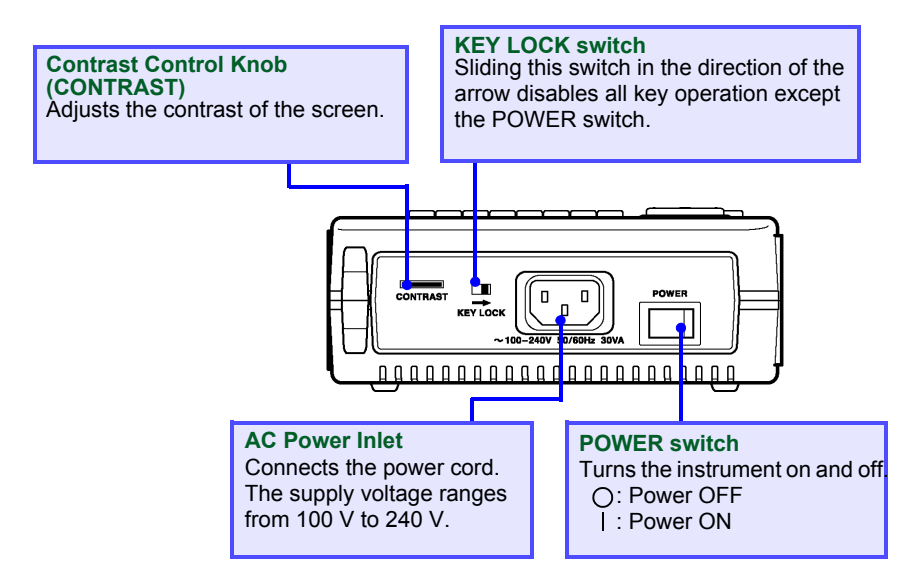

### **Right Panel**

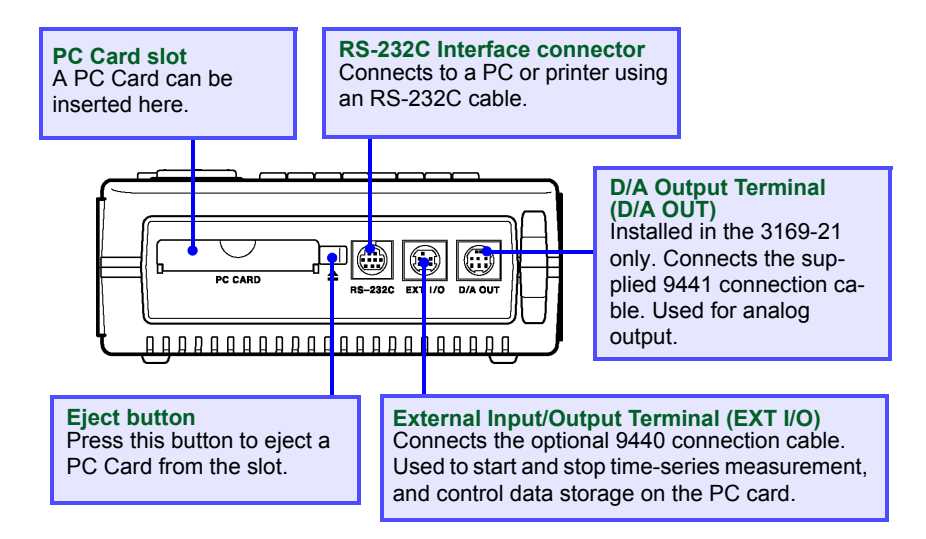

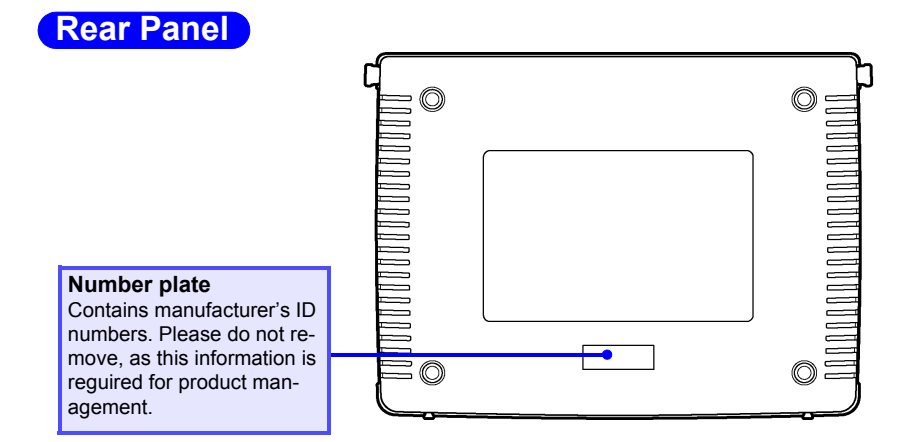

## **1.2 Screen Names and Display Elements**

## 1.2.1 Screen Configuration

The screens are divided into three basic types: measurement screens, setting screens, and file screens. Each screen is selected using three panel keys: **MEASURE**, **SET UP**, and **FILE**.

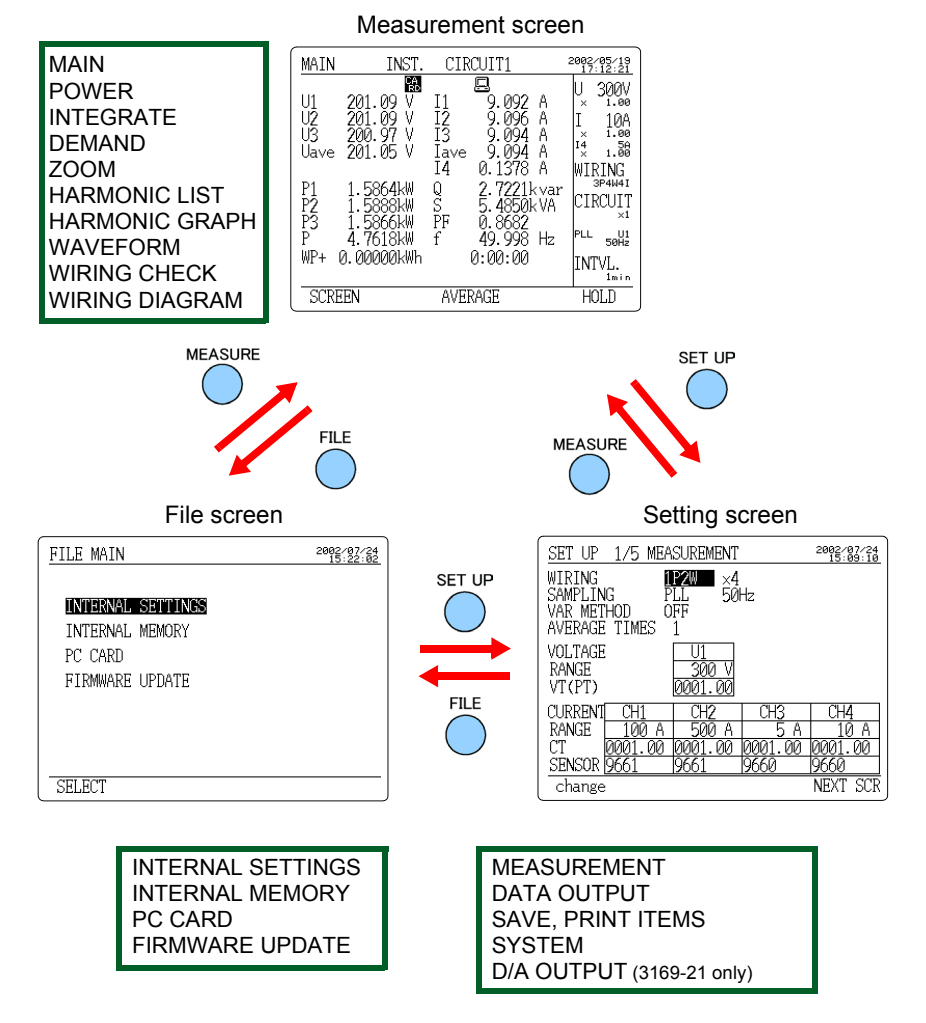

8

### 1.2.2 Common Display

This section of the screen shows information common to all measurement screens (except the zoom screen and the wiring diagram screen).

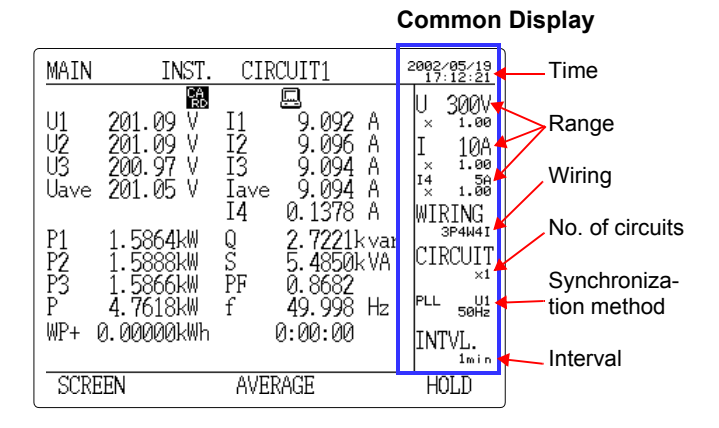

| Time                           | Displays the current time.                                                                                                    |
|--------------------------------|----------------------------------------------------------------------------------------------------|
| Range                          | Displays the voltage range and current range of<br>the on-screen circuit. The VT(PT) ratio and CT<br>ratio are shown under these ranges. The current<br>range and CT ratio of I4 are shown only when<br>3P4W4I is set as the wiring method. |
| Wiring                         | Displays the wiring method set on the setting screen.                                                                                                    |
| No. of circuits                | Displays the number of circuits to be measured as set on the setting screen.                                                                                                    |
| Synchroniza-<br>tion<br>method | Displays the synchronization method and fre-<br>quency of the line to be measured as set on the<br>setting screen.                                                                                                    |
| Interval                       | Displays the interval set on the setting screen.                                                                                                    |

## 1.2.3 On-Screen Indicators

| U1       over       V       11       over       V       1.80         U2       over       V       12       over       A       1.80         U2       over       V       12x       over       A       1.80         U3x       over       V       12x       over       A       1.80         Uave       over       V       12x       over       A       1.80         Weve       over       V       12x       over       A       1.80         WP       0.000 Wh       0:00:00       HIT       INTVL.       1xin         SCREEN       CIRCUIT AVERAGE       HOLD       INTVL.       1xin         Goes on when the reactive-power-meter method is       ON.       ON.         Goes on when the displayed measurement is held.       Internal memory.       Flashes when the PC card is accessed.         CPC card. Flashes when the PC card or internal memory is accessed.       Goes on when the PC card or internal memory is full.         Goes on when the device to be connected to the RS-232C is set to PC.       Goes on when the device to be connected to the RS-232C is set to PC.         Goes on when the PLL is unlocked; the synchronization method is automatically switched over to the fixed clock.       Goes on when the keys are locked.                                                                                                    |          | MAIN INST. CIRCUIT1 🗺 🖍 2002/08/25                                                                                                    |  |  |  |
|----------------------------------------------------------------------------------------------------|----------|----------------------------------------------------------------------------------------------------|--|--|--|
| P       over kW       g       over kVar       CIRCUIT         PF       over kW       g       circuit         WP+       0.000 Wh       0:00:00       INTUL.         SCREEN       CIRCUIT AVERAGE       HOLD         Imain       SCREEN       CIRCUIT AVERAGE       HOLD         Imain       Screen       Goes on when the reactive-power-meter method is ON.         Imain       Goes on when the displayed measurement is held.         Imain       Goes on when the medium for saving data is set to PC card. Flashes when the PC card is accessed.         Imain       Goes on when the medium for saving data is set to internal memory. Flashes when the internal memory is accessed.         Imain       Goes on when the PC card or internal memory is full.         Imain       Goes on when the device to be connected to the RS-232C is set to PC.         Imain       Goes on when the device to be connected to the RS-232C is set to printer.         Imain       Goes on when the PLL is unlocked; the synchronization method is automatically switched over to the fixed clock.         Imain       Goes on when the keys are locked.         Imain       Goes on when the voltage or current dynamic range is exceeded.                                                                                                    |          | U1 over V II over A × 1.00<br>U2 over V I2 over A I 5A<br>U3* over V I3* over A × 1.00<br>U3* over V I3* over A × 1.00<br>Uave over V Iave over A × 1.00<br>WIRING<br>B UW O B SESURM |  |  |  |
| Scheen Choose and the reactive power meter method is ON.         Image: Scheen Choose and the second of the second of the secon                           |          | P over kW U over kvar<br>S over kVA<br>PF over<br>f 50.000 Hz PL 50H1<br>WP+ 0.000 Wh 0:00:00 INTVL.<br>SCODEDN CIDCUIT AVEDACE HOLD                                                  |  |  |  |
| Image: Solution of the second of the second of the seco | L        | SCREEN CIRCUIT AVERAGE HOLD                                                                                                    |  |  |  |
| Goes on when the displayed measurement is held.         Goes on when the medium for saving data is set to PC card. Flashes when the PC card is accessed.         Goes on when the medium for saving data is set to internal memory. Flashes when the internal memory is accessed.         Goes on when the PC card or internal memory is accessed.         Goes on when the PC card or internal memory is accessed.         Goes on when the PC card or internal memory is full.         Goes on when the device to be connected to the RS-232C is set to PC.         Goes on when the device to be connected to the RS-232C is set to printer.         Goes on when the PLL is unlocked; the synchronization method is automatically switched over to the fixed clock.         Goes on when the keys are locked.         Goes on when the voltage or current dynamic range is exceeded.                                                                                                    | VAR      | Goes on when the reactive-power-meter method is ON.                                                                                                    |  |  |  |
| Goes on when the medium for saving data is set to PC card. Flashes when the PC card is accessed.         Image: Comparison of the problem of the problem of the                           |          | Goes on when the displayed measurement is held.                                                                                                    |  |  |  |
| Goes on when the medium for saving data is set to internal memory. Flashes when the internal memory is accessed.         Image: Goes on when the PC card or internal memory is full.         Image: Goes on when the PC card or internal memory is full.         Image: Goes on when the device to be connected to the RS-232C is set to PC.         Image: Goes on when the device to be connected to the RS-232C is set to printer.         Image: Goes on when the device to be connected to the RS-232C is set to printer.         Image: Goes on when the PLL is unlocked; the synchronization method is automatically switched over to the fixed clock.         Image: Goes on when the keys are locked.         Image: Image: Goes on when the voltage or current dynamic range is exceeded.         Image: Image:                                                                                                    | CA<br>RD | Goes on when the medium for saving data is set to PC card. Flashes when the PC card is accessed.                                                                                      |  |  |  |
| Image: Construct of the construction of the construction of the constructio | MEM      | Goes on when the medium for saving data is set to<br>internal memory. Flashes when the internal memory<br>is accessed.                                                                |  |  |  |
| Goes on when the device to be connected to the RS-<br>232C is set to PC.         Goes on when the device to be connected to the RS-<br>232C is set to printer.         Goes on when the PLL is unlocked; the synchroniza-<br>tion method is automatically switched over to the<br>fixed clock.         Goes on when the keys are locked.         Goes on when the voltage or current dynamic range<br>is exceeded.                                                                                                    | FU       | Goes on when the PC card or internal memory is full.                                                                                                    |  |  |  |
| Goes on when the device to be connected to the RS-<br>232C is set to printer.         Goes on when the PLL is unlocked; the synchroniza-<br>tion method is automatically switched over to the<br>fixed clock.         Coes on when the keys are locked.         Goes on when the keys are locked.         Goes on when the voltage or current dynamic range<br>is exceeded.                                                                                                    |          | Goes on when the device to be connected to the RS-<br>232C is set to PC.                                                                                                    |  |  |  |
| Goes on when the PLL is unlocked; the synchronization method is automatically switched over to the fixed clock.         C       Goes on when the keys are locked.         Image: Image Image I                                                              | B        | Goes on when the device to be connected to the RS-<br>232C is set to printer.                                                                                                    |  |  |  |
| Coes on when the keys are locked.         Image: Second second s                           | PL_      | Goes on when the PLL is unlocked; the synchroniza-<br>tion method is automatically switched over to the<br>fixed clock.                                                               |  |  |  |
| Goes on when the voltage or current dynamic range is exceeded.                                                                                                    | ۶        | Goes on when the keys are locked.                                                                                                    |  |  |  |
| Displayed when the range is eveneded                                                                                                    | Uov Iov  | Goes on when the voltage or current dynamic range is exceeded.                                                                                                    |  |  |  |
| over                                                                                                    | over     | Displayed when the range is exceeded.                                                                                                    |  |  |  |

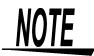

U3\* and I3\* indicate that the data is obtained by calculating the 2-voltage, 2-current measurement results when 3P3W2M (three-phase, 3wire, 2-power-meter method) is selected.

Instruction manual "Appendix" (page 195)

## **Power Measurement**

## 2.1 Outline

This chapter explains setting and measurement procedures using the following conditions.

Measure the power of a Three-phase 3-wire line for 7 days. Measurement location:

A Tree-phase 3-wire 200 V line of a switchboard (50 Hz, 50 A load) Setting:

Time-series measurement start time: 2002/06/20 08:00 Time-series measurement stop time: 2002/06/27 08:00

Data is automatically output to the PC card at 5-minute intervals. Average value (voltage, current, and power) and integrated power are stored on the PC card. The reactive power-meter method is not used.

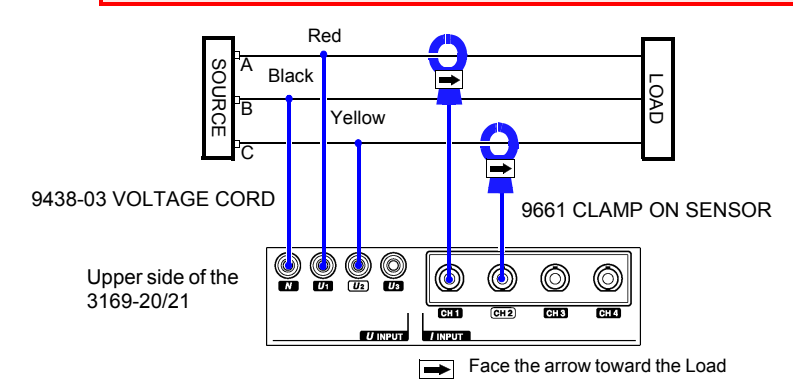

Instrument and Accessories Required for Measurement

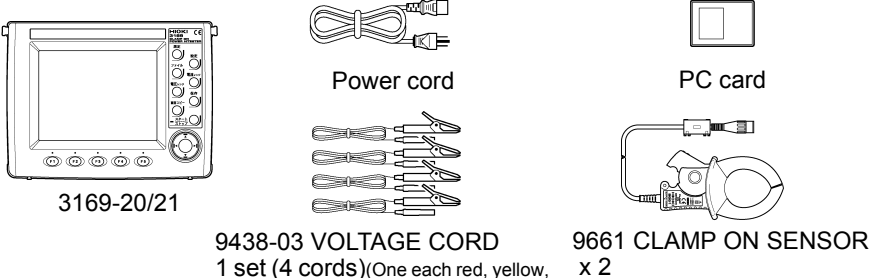

1 Set (4 COrds)(One each i blue, and black cords.) are

2.1 Outline

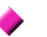

Setting Screens under the Example Conditions

| SET UP 1/5 MEASUREMENT                                                            | 2002/06/19<br>15:37:32 |
|-----------------------------------------------------------------------------------|------------------------|
| WIRING <b>BESW2M</b> ×1<br>SAMPLING PLL 50Hz<br>VAR METHOD OFF<br>AVERAGE TIMES 1 |                        |
| VOLTAGE U12<br>RANGE 300 V<br>VT(PT) 0001.00                                      |                        |
| CURRENT CH12<br>RANGE 50 A<br>CT 0001.00<br>SENSOR 9661                           |                        |
| change                                                                            | NEXT SCR               |

#### <MEASUREMENT>

WIRING : 3P3W2M (Three-phase 3-wire, 2-power-meter method) Number of circuits : X 1 (1 circuit) SAMPLING : PLL Measured frequency: 50 Hz VAR METHOD OFF AVERAGE TIMES : 1 VOLTAGE RANGE : 300 V VT (PT) : 0001.00 **CURRENT RANGE : 50 A** СТ : 0001.00 SENSOR : 9661

| SET UP 2/5 DATA | OUTPUT             | 2002/06/19<br>15:45:00 |
|-----------------|--------------------|------------------------|
| MEAS. START     | TIME<br>2002/06/20 | 00.00                  |
| MEAS STOP       | ZUUZ/UO/ZU<br>TIMF | 00:00                  |
| MEND: DIGI      | 2002/06/27         | 08:00                  |
| INTERVAL TIME   | 5 min              |                        |
| SAVE IN         | PC CARD            |                        |
| DATA FILE NAME  | INTEG              |                        |
| RS CONNECTION   | PC                 |                        |
| DISPLAY COPY    | PC CARD            |                        |
| MANUAL TIME     | JUST               | NEXT SCR               |

| <data output=""></data> |                  |  |  |
|-------------------------|------------------|--|--|
| MEAS. START             | : TIME           |  |  |
| (2                      | 002/06/20 08:00) |  |  |
| MEAS. STOP              | : TIME           |  |  |
| (2                      | 002/06/27 08:00) |  |  |
| INTERVAL TIME           | : 5 min          |  |  |
| SAVE IN                 | : PC CARD        |  |  |
| DATA FILE NAME          | : INTEG          |  |  |

| SET UP 3/5 SAVE,           | PRIN | NT ITE<br>NO. | MS<br>OF II | 2002/0<br>15:4<br>TEMS | 19<br>16:06<br>39 |
|----------------------------|------|---------------|-------------|------------------------|-------------------|
| NORM. MEAS.                | ON   | INST.<br>AVE. | OFF<br>ON   |                        |                   |
| HARMONIC                   | OFF  | MAX.<br>MIN.  | OFF<br>OFF  |                        |                   |
| INTEG. & DEM.              | ON   | ]             |             |                        |                   |
| SAVE TIME AVAIL.<br>OFF ON | 73   | 3d 18         | h 40m       | 0s<br>NEXT             | SCR               |

#### <SAVE, PRINT ITEMS>

| NORM. MEAS.<br>HARMONIC | : ON<br>: OFF | INST.<br>AVE.<br>MAX.<br>MIN | : OFF<br>: ON<br>: OFF<br>· OFF |
|-------------------------|---------------|------------------------------|---------------------------------|
|                         |               | MIN.                         | : OFF                           |

INTEG. & DEM.: ON

## 2.2 Measurement Procedure

| Measurement            | 1. Connecting the Power Cord                                                                                                    |  |  |
|------------------------|----------------------------------------------------------------------------------------------------|--|--|
| (page 14)              | 2. Connecting the Voltage Cords                                                                                                    |  |  |
|                        | 3. Connecting the Clamp-On Sensor                                                                                                    |  |  |
|                        | 4. Inserting a PC Card                                                                                                    |  |  |
|                        | 5. Turning the Power On                                                                                                    |  |  |
|                        |                                                                                                    |  |  |
| Connect to the         | 1. Setting the wiring details                                                                                                    |  |  |
| Line to be<br>Measured | 2. Displaying the Wiring Diagram                                                                                                    |  |  |
| (page 18)              | <ol> <li>Connectting the voltage cords and<br/>clamp-on sensor to the line to be<br/>measured</li> </ol>                                                                                                    |  |  |
|                        | 4. Checking the Wiring                                                                                                    |  |  |
|                        |                                                                                                    |  |  |
| Perform                | 1. Setting the measurement conditions                                                                                                    |  |  |
| (page 26)              | 2. Confirm range                                                                                                    |  |  |
|                        | 3. Start measurement                                                                                                    |  |  |
|                        | 4. Stop measurement                                                                                                    |  |  |
|                        | <ol> <li>Shutdown Procedure         <ol> <li>Disconnect the voltage cords and clamp-on sensor from the measured line.</li> <li>Turn off the power to the 3169-20/21.</li> <li>Disconnect the power cord from the AC outlet.</li> <li>Remove the PC card from the 3169-20/21 and analyze the saved data on PC.</li> </ol> </li> </ol> |  |  |

2.3 Measurement Preparations

## 2.3 Measurement Preparations

## **1. Connecting the Power Cord**

## <u> MARNING</u>

- Before turning the product on, make sure the source voltage matches that indicated on the product's power connector. Connection to an improper supply voltage may damage the product and present an electrical hazard.
- To avoid electric shock and ensure safe operation, connect the power cable to a grounded (3-contact) outlet.

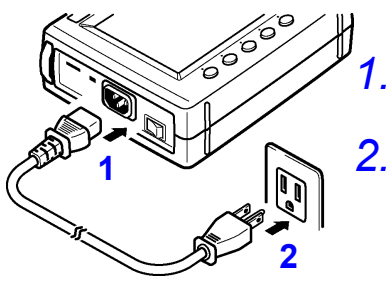

- Connect the power cord to the AC power inlet.
- 2. Plug the power cord into the AC mains outlet.

## 2. Connecting the Voltage Cords

## **DANGER**

Connect the voltage cords to the product first, and then to the active lines to be measured. Observe the following to avoid electric shock and short circuits.

- Voltage cord should only be connected to the secondary side of a breaker, so the breaker can prevent an accident if a short circuit occurs. Connections should never be made to the primary side of a breaker, because unrestricted current flow could cause a serious accident if a short circuit occurs.
- Do not allow Do not allow the voltage cable clips to touch two wires at the same time. Never touch the edge of the metal clips. Never touch the edge of the metal clips.
- Voltage input terminals U<sub>1</sub>, U<sub>2</sub>, and U<sub>3</sub> are common to the N terminal and are not insulated. To avoid the risk of electric shock, do not touch the terminals.

## <u> ACAUTION</u>

- For safety reasons, when taking measurements, only use the 9438-03 VOLTAGE CORD provided with the product.
- The supplied voltage cords consist of one each red, yellow, blue and black cords. Connect only the cords actually needed for measurement. Cords not being used for measurement should be disconnected.

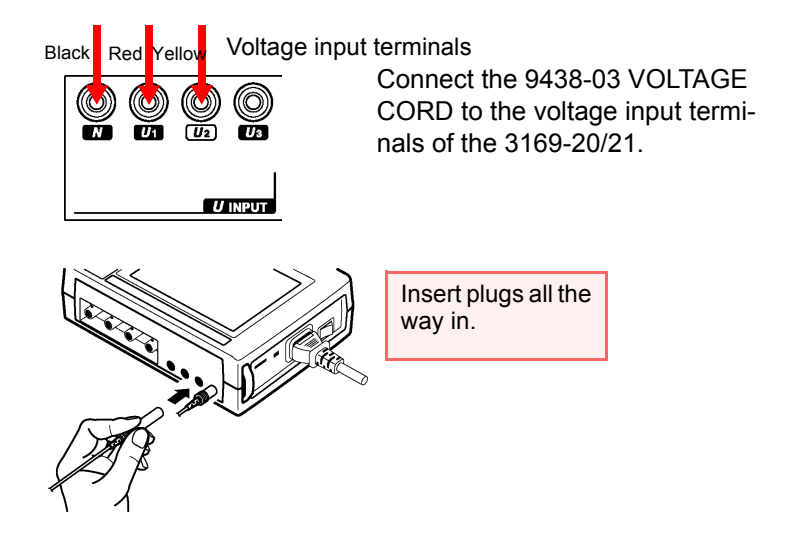

2.3 Measurement Preparations

## 3. Connecting the Clamp-On Sensor

## **A** DANGER

Connect the clamp-on sensors to the product first, and then to the active lines to be measured. Observe the following to avoid electric shock and short circuits.

- Clamp sensor should only be connected to the secondary side of a breaker, so the breaker can prevent an accident if a short circuit occurs. Connections should never be made to the primary side of a breaker, because unrestricted current flow could cause a serious accident if a short circuit occurs.
- When the clamp sensor is opened, do not allow the metal part of the clamp to touch any exposed metal, or to short between two lines, and do not use over bare conductors.
- To prevent damage to the product and sensor, never connect or disconnect a sensor while the power is on.
- The current input terminals of the 3169-20/21 are not insulated. To avoid the risk of electric shock, only use the specified optional clamp-on sensor.

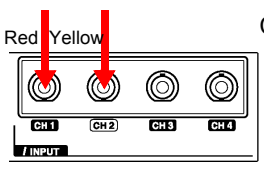

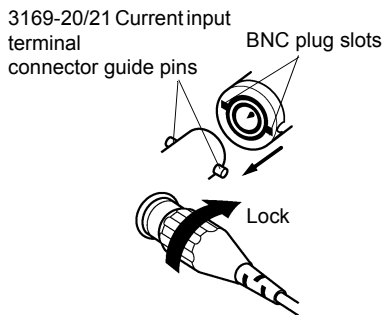

#### Current input terminas

Connect the 9661 CLAMP ON SENSOR to the current input terminals of the 3169-20/21.

Align the slots in the BNC plug with the guide pins on the connector at the instrument side, then push and turn the plug clockwise. (to unplug the connector, push the plug and turn it counterclockwise before pulling it apart.)

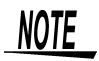

When disconnecting the BNC connector, be sure to release the lock before pulling the connectors apart. Forcibly pulling the connector without releasing the lock, or pulling on the cable, can damage the connector.

## 4. Inserting a PC Card

WARNING

Use only PC Cards sold by HIOKI. Compatibility and performance are not guaranteed for PC cards made by other manufacturers. You may be unable to read from or save data to such cards.

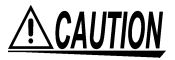

- The PC card or the instrument can be damaged if the card is inserted forcefully in the wrong direction.
- Never eject a PC card while it is being accessed by the instrument. Data on the PC card may be lost.

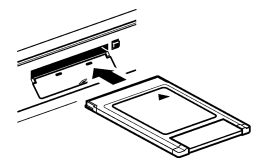

Open the cover and insert the PC card with the arrow facing up and in the direction of the PC card slot, as far as it will go.

Instruction manual 7.2 "Using a PC Card" (page 117)

## **5. Turning the Power On**

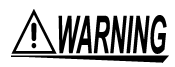

Before turning the product on, make sure the source voltage matches that indicated on the product's power connector. Connection to an improper supply voltage may damage the product and present an electrical hazard.

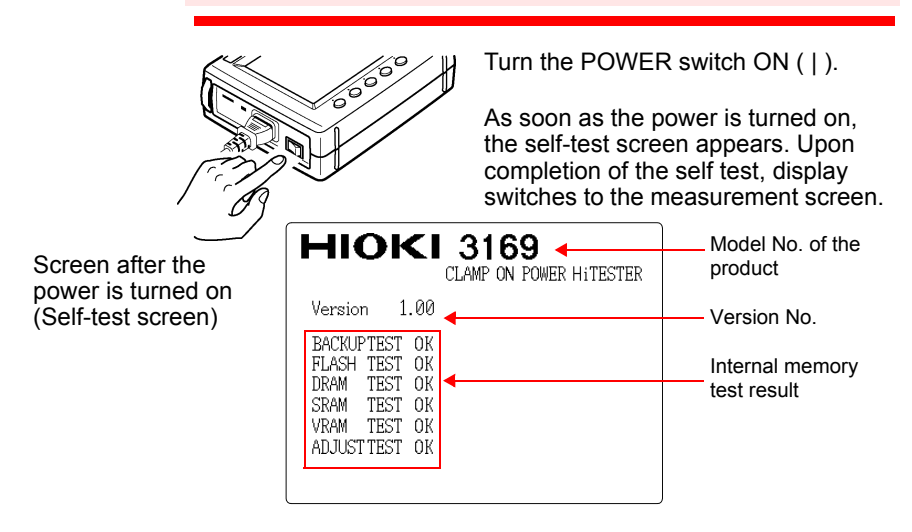

## 2.4 Connect to the Line to be Measured

## **1. Setting the wiring details**

Set the 3169-20/21 to measure a three-phase 3-wire 200 V line (50 Hz, 50 A load) using the 9661 CLAMP ON SENSOR (500 A rated).

#### (1) Set the wiring to "3P3W2M."

|           | Press the SET UP key to displ                                                                                                    | ay the setting         | screen.               |
|-----------|----------------------------------------------------------------------------------------------------|------------------------|-----------------------|
|           | Press the F5 (NEXT SCR) key screen.                                                                                                    | to display the         | e measurement setting |
|           | SET UP 1/5 MEASUREMENT                                                                                                    | 2002/06/19<br>15:34:41 |                       |
|           | WIRING X1<br>SAMPLING PEL 50Hz<br>VAR METHOD OFF<br>AVERAGE TIMES 1                                                                                                    |                        |                       |
|           | VOLTAGE         U1           RANGE         300 V           VT(PT)         0001.00                                                                                                    |                        |                       |
|           | CURRENT <u>CH1</u><br>RANGE <u>100</u> A<br>CT <u>0001.00</u><br>SENSOR 0661                                                                                                    |                        |                       |
| Ţ         | change                                                                                                    | NEXT SCR               |                       |
|           | Move the cursor to "WIRING."                                                                                                    |                        |                       |
| F1 change | Press the F1 (change) key to                                                                                                    | display the se         | lection window.       |
|           | SET UP 1/5 MEASUREMENT                                                                                                    | 2002/06/19<br>15:34:49 |                       |
|           | WIRING     Y2W     ×1       SAMPLING     PLL     50Hz       VAR     METHOD     OFF       AVERAGE     TIMES     1       VOI     IP2W     U1       RA1193W     300 V       VI     300 V       OU001.00     0001.00       CUF3F5WSW     1       RA13P4W     0       ACT     3961       select     cancel |                        |                       |
|           | Select "3P3W2M"(Three-phas                                                                                                    | e 3-wire, 2-po         | wer-meter method) by  |
|           | using the cursor key.                                                                                                    | e e 1110, <b>2</b> po  |                       |
|           |                                                                                                    |                        |                       |

(F1) select Press the F1 (select) key.

## (2) Make sure the number of circuits to be measured is set to "X1 (1 circuit)."

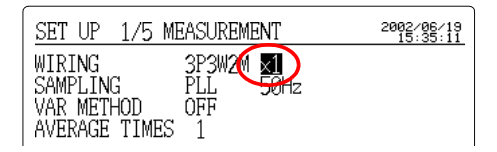

When multiple circuits of the same voltage system (the same transformer) are to be measured, use a preset between X2 (2 circuits) and X4 (4 circuits).

| 1P2W                   | X1 (1 circuit), X2 (2 circuits),<br>X3 (3 circuits), X4 (4 circuits) |
|------------------------|----------------------------------------------------------------------|
| 1P3W                   | X1 (1 circuit), X2 (2 circuits)                                      |
| 3P3W2M                 | X1 (1 circuit), X2 (2 circuits)                                      |
| 3P3W3M,3P4W,<br>3P4W4I | X1 (1 circuit) only                                                  |

(3) Make sure the synchronization method (sampling) is set to "PLL."

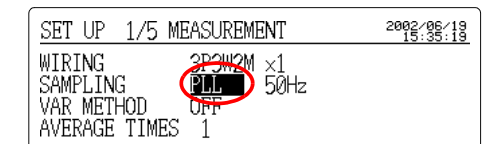

## (4) Make sure the frequency of the line to be measured is set to "50 Hz."

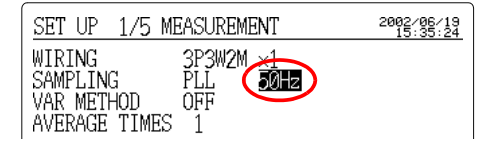

(5) Make sure the reactive power-meter method is "OFF."

| SET UP 1/5 MEASUREMENT | 2002/06/19<br>15:35:28 |
|------------------------|------------------------|
| WIRING 3P3W2M ×1       |                        |
| VAR METHOD             |                        |
| AVERAGE TIMES 1        |                        |

#### 2.4 Connect to the Line to be Measured

(5) Make sure the displayed data averaging times is set to "1."

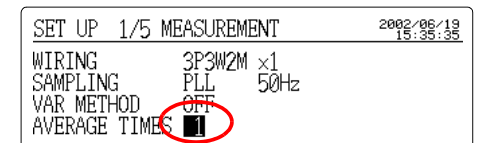

#### (6) Set the voltage range to "300 V."

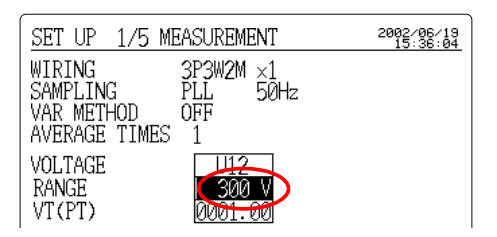

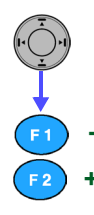

Move the cursor to "VOLTAGE RANGE."

Select "300 V" using the function keys.

#### (7) Make sure the VT (PT) ratio is set to "1."

| SET UP 1/5 M                                      | EASUREMENT                        | 2002/06/19<br>15:36:12 |
|---------------------------------------------------|-----------------------------------|------------------------|
| WIRING<br>SAMPLING<br>VAR METHOD<br>AVERAGE TIMES | 3P3W2M ×1<br>PLL 50Hz<br>OFF<br>1 |                        |
| VOLTAGE<br>RANGE<br>VT(PT)                        | U12<br>300 V<br>0001.00           |                        |

Set the VT (PT) ratio, if necessary.

(Example)

When the primary voltage is 6.6 kV and the secondary voltage is 110 V, the VT ratio is 60 (6600 V/110 V). In this case, as the rated measurement voltage is 110 V, set the voltage range to 150 V.

#### (8) Make sure "9661" is selected as the clamp-on sensor to be used.

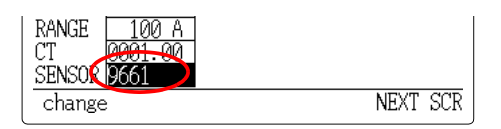

#### (9) Set the current range to "50 A."

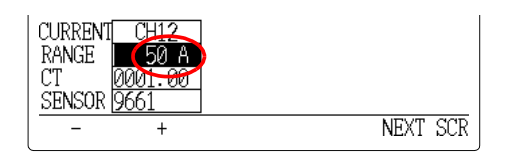

F1 -F2 +

Move the cursor to "CURRENT RANGE."

Select "50A" using the function keys.

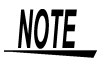

Selectable current ranges vary according to the clamp-on sensor used.

Clamp-On Sensor and Current Range:

| 9660, 9695-03            | 5 A, 10 A, 50 A, 100 A        |
|--------------------------|-------------------------------|
| 9661                     | 5 A, 10 A, 50 A, 100 A, 500 A |
| 9667-5 kA (5000 A range) | 5 kA                          |
| 9667-500 A (500 A range) | 500 A                         |
| 9669                     | 100 A, 200 A, 1 kA            |
| 9694                     | 0.5 A, 1 A, 5 A               |
| 9695-02                  | 0.5 A, 1 A, 5 A, 10 A, 50 A   |

#### (10) Make sure the CT ratio is set to "1."

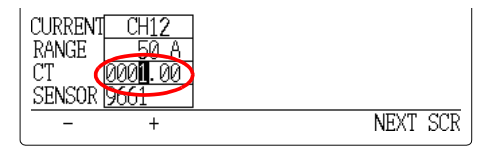

Set the CT ratio, if necessary. (Example)

When the primary current is 100 A and the secondary current is 5 A, the CT ratio is 20 (100 A/5 A). In this case, as the rated measurement current is 5 A, set the current range to 5 A.

MEASURE

#### 2.4 Connect to the Line to be Measured

## 2. Displaying the Wiring Diagram

Press the **MEASURE** key to display the measurement screen.

SCREEN Press the F1 (SCREEN) key to display the selection window.

| MAIN                                                                     | INST.                    | CIRCU                   | JIT1                                                        | :                          | 2002                 | /06/19<br>:38:10                                                              |
|--------------------------------------------------------------------------|--------------------------|-------------------------|-------------------------------------------------------------|----------------------------|----------------------|-------------------------------------------------------------------------------|
| MAIN<br>MAIN<br>POWER<br>INTEGRA<br>DEMAND<br>ZOOM<br>HARMONI<br>HARMONI | TRE<br>C LIST<br>C GRAPH | I1<br>I2<br>I3*<br>Iave | 9.392<br>9.192<br>9.292<br>9.292<br>9.292<br>0.456<br>3.245 | A<br>A<br>A<br>(var<br>(VA | U<br>I<br>WIH<br>CIH | <u>385:18</u><br>300V<br>1.00<br>50А<br>1.00<br>КING<br>3РЗИ2М<br>RCUIT<br>×1 |
| WAVEFOR                                                                  | M<br>CHECK               | f 4                     | 49.999                                                      | Hz                         | PLL                  | U1<br>50Hz                                                                    |
| WIRING                                                                   | DIAGRAM                  | 0:                      | :00:00                                                      |                            | INI                  | VL.<br>30min                                                                  |
| select                                                                   | cancel                   |                         |                                                             |                            |                      |                                                                               |

Move the cursor to "WIRING DIAGRAM."

F1 select

Press the F1 (select) key; the wiring diagram will appear.

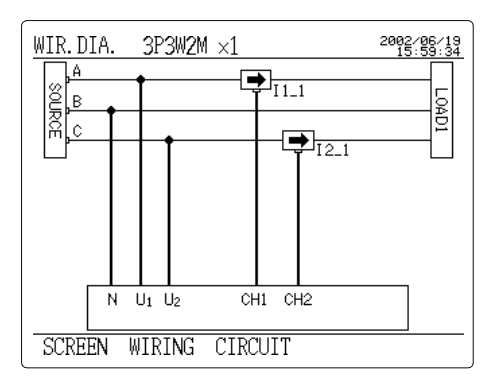

# 3. Connectting the voltage cords and clamp-on sensor to the line to be measured

Connect the 9438-03 voltage cords and the 9661 clamp-on sensor to the line to be measured, while referring to the wiring diagram. We recommend that the color of a voltage cord be matched to that of the attached input-cord label used for the same channel.

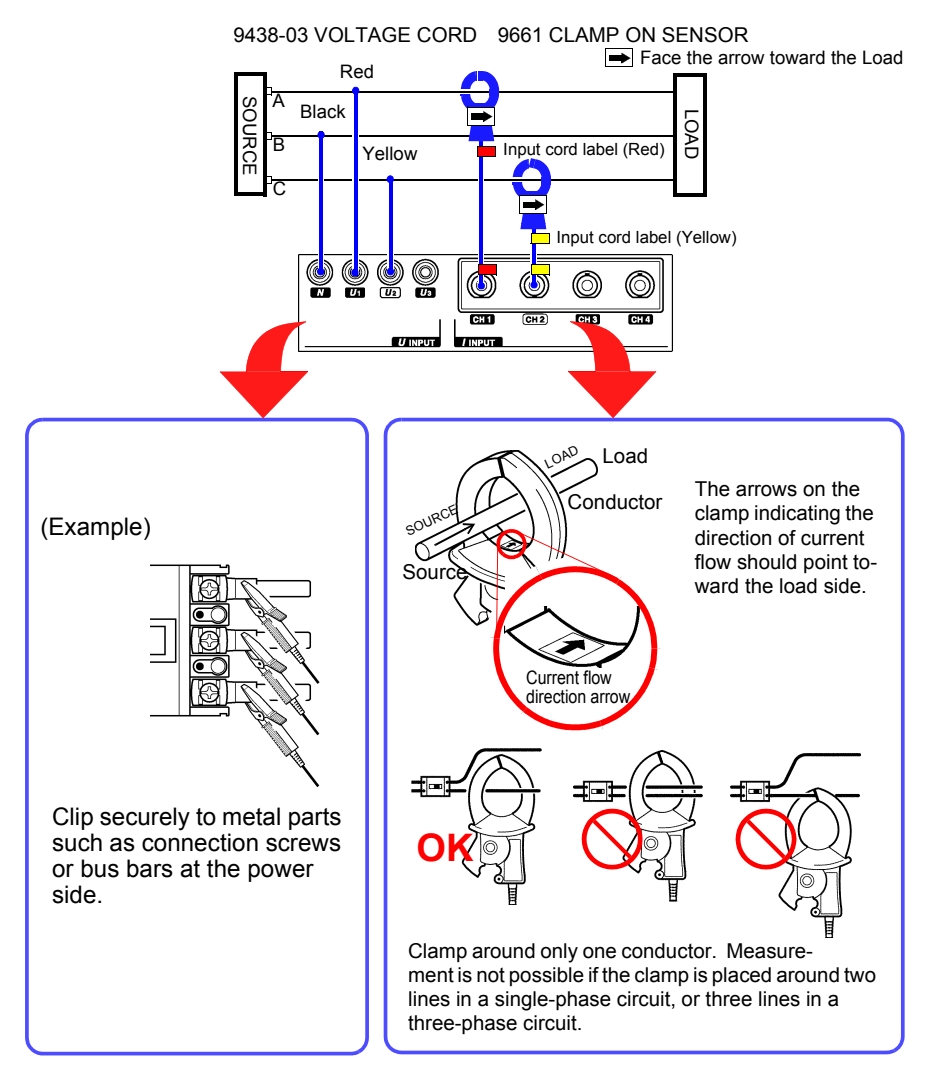

#### 2.4 Connect to the Line to be Measured

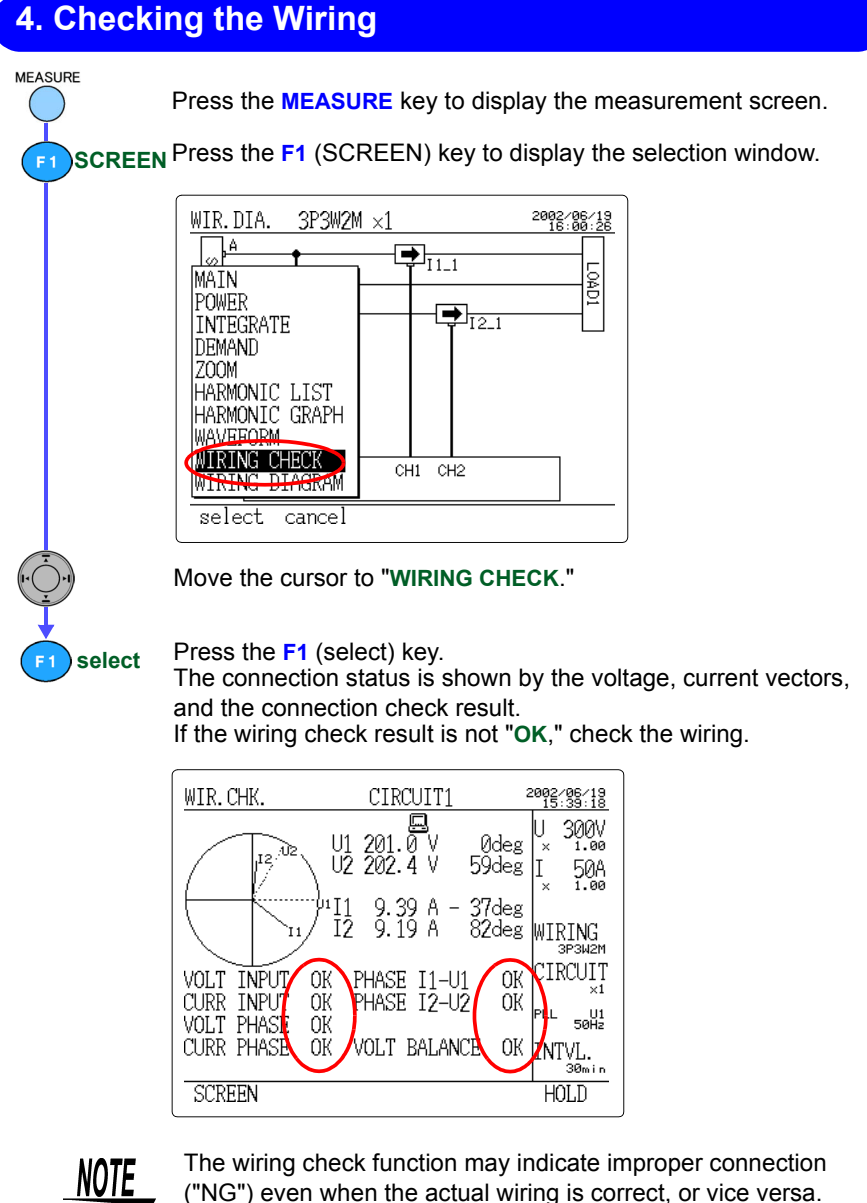

Check the vectors and measurement data as well.

## **P** The wiring check result is NG.

| The voltage input is NG.               | <ul> <li>Do the voltage clips grip the wires properly?</li> <li>Is the voltage cord properly inserted into the voltage input terminal of the 3169-20/21?</li> </ul>                                                                            |
|----------------------------------------|----------------------------------------------------------------------------------------------------|
| The current input is NG.               | <ul> <li>Is the clamp-on sensor securely inserted<br/>into the current input terminals?</li> <li>Is the set current range too large for the<br/>input level?</li> </ul>                                                                        |
| The voltage phase<br>is NG.            | <ul> <li>Are the voltage cords connected to the correct terminals?</li> </ul>                                                                                                    |
| The current phase is NG.               | <ul> <li>Does the arrow of the clamp-on sensor point<br/>to the load side?</li> <li>Is the clamp-on sensor connected to the cor-<br/>rect terminals?</li> </ul>                                                                                |
| The phase differ-<br>ence (I-U) is NG. | <ul> <li>Are the voltage cords and clamp-on sensor properly connected?</li> <li>Does the arrow of the clamp-on sensor point to the load side?</li> <li>Is the power factor of the line to be measured too low, such as 0.5 or less?</li> </ul> |
| The voltage bal-<br>ance is NG.        | <ul> <li>Does the connection method of the line to be<br/>measured differ from that set?</li> <li>Do the voltage clips grip the wires properly?</li> <li>Is the voltage cord properly inserted into the<br/>voltage input terminal?</li> </ul> |

2.5 Perform Measurement

#### 2.5 **Perform Measurement**

### 1. Setting the measurement conditions

| SET UP 2/5 DATA | OUTPUT             | 2002/06/19<br>15:45:00 |
|-----------------|--------------------|------------------------|
| MEAS. START     | TIME               | 00.00                  |
| NEAG GEOD       | 2002/06/20         | 08:00                  |
| MEAS. SIUP      | 11ME<br>2002/06/27 | 08:00                  |
| INTERVAL TIME   | 5 min              |                        |
| SAVE IN         | PC CARD            |                        |
| DATA FILE NAME  | INTEG              |                        |
| RS CONNECTION   | PC                 |                        |
| DISPLAY COPY    | PC CARD            |                        |
| MANUAL TIME     | JUST               | NEXT SCR               |

#### DATA OUTPUT

- Measurement start: 2002/06/20 08:00
- Measurement stop: 2002/06/27 08:00
- · Data is automatically output to the PC card at 5-minute intervals.
- Data file name: INTEG

| <u>SET UP 3/5 SAVE,</u> | ,PRINT ITE       | MS 2002/06<br>15:46 | 5/19<br>5:06     |
|-------------------------|------------------|---------------------|------------------|
|                         | NO.              | OF ITEMS            | 39 SAVE          |
| NORM. MEAS.             | ON INST.<br>AVE. | OFF<br>ON           | value<br>rent. a |
| HARMONIC                | OFF MAX.<br>MIN. | OFF<br>OFF          | integr<br>PC ca  |
| INTEG.& DEM.            | ON               |                     |                  |
| SAVE TIME AVAIL.        | <b>73</b> d 18   | h 40m Os            |                  |
| UPP UN                  |                  | NEXI                | SUR              |

#### , PRINT ITEMS

s the average (voltage, Curand Power) and ated power on a ard

#### (1) Set the measurement start time to "2002/06/20 08:00."

Before setting the measurement start time, make sure the current date and time displayed on the screen are correct. Instruction manual 5.5.7 "Setting the Clock" (page 92)

| SET UP | Press the <b>SET UP</b> key to display the setting screen.                      |  |  |  |
|--------|---------------------------------------------------------------------------------|--|--|--|
|        | Press the F5 (NEXT SCR) key to display the data-output setting screen.          |  |  |  |
|        | SET UP     2/5     DATA OUTPUT     2002:346:18       MEAS.     START     MANUAL |  |  |  |

|             | Move the cursor to "MEAS. START."                                                                                                    |
|-------------|----------------------------------------------------------------------------------------------------|
| Ĩ           | SET UP         2/5         DATA         OUTPUT         2002/18:48:133           MEAS.         START         Image: Start 2002/06/20         08:00 |
| F2 TIME     | Press the F2 (TIME) key.                                                                                                    |
|             | MANUAL Measurement starts when the <b>START/STOP</b> key is pressed (default setting).                                                            |
|             | TIME Measurement starts at the time set by users.                                                                                                 |
|             | JUST Measurement will begin as soon as the internal clock reaches<br>a time that is evenly divisible by the set interval.                         |
|             | Instruction manual 5.3.1 "Setting the Time-Series Measurement Start<br>Method" (page 69)                                                          |
|             | Move the cursor to the measurement start time.                                                                                                    |
| <b>F1</b> - | Set the measurement start time to "2002/06/20 08:00" using the function keys. (Cursor <b>4</b> : Moves left to next digit; Cursor <b>b</b> :      |
| <u> </u>    | Moves right to next digit)                                                                                                    |
|             | - Decrements the number.                                                                                                    |
|             | + Increments the number.                                                                                                    |

NOTE

If F3 (AUTO) key is pressed when the cursor is at the measurement start time, the start time will be set to a date and time close to the current time.

#### (2) Set the measurement stop time to "2002/06/27 08:00."

| SET UP 2/5  | DATA OUTPUT          | 2002/06/19<br>15:40:48 |
|-------------|----------------------|------------------------|
| MEAS. START | TIME                 | 00.00                  |
| MEAS. STOP  | 2002/06/20<br>MANUAL | 00:00                  |
| Move the cu | rsor to "MEAS. S     | TOP."                  |

TIME Press the F2 (TIME) key.

| MANUAL | Measurement stops when the <b>START/STOP</b> key is pressed (default setting).           |
|--------|------------------------------------------------------------------------------------------|
| TIME   | Measurement stops at the time set by users.                                              |
| TIMER  | Measurement stops when the duration set by the users has elapsed. 1 second to 8784 hours |

Move the cursor to the measurement stop time and set it to "2002/ 06/27 08:00."

#### 28 Quick Start Manual

#### 2.5 Perform Measurement

#### (3) Set the interval time to "5 minutes."

Move the cursor to "INTERVAL TIME."

changePress the F1 (change) key to display the selection window.

| SET UP 2/5 DATA        | OUTPUT             | 2002/06/19<br>15:41:34 |
|------------------------|--------------------|------------------------|
| MEAS. START            | TIME<br>2002/06/20 | 08:00                  |
| MEAS. STOP             | TIME<br>2002/06/27 | 08.00                  |
| INI 1 min 1<br>2 min E | 30 min             | 00.00                  |
| SAV 5 min              | PC CARD            |                        |
| RS 30 min V            | PC                 |                        |
| DISPLAY COPY           | PC CARD            |                        |
| select cancel          |                    |                        |

Select "5 min" using the cursor key.

select Press the F1 (select) key.

#### Storable Data According to Interval Setting

| Interval setting             | Normal mea-<br>surement data                         | integrated power/<br>demand measure-<br>ment data | Harmonic mea-<br>surement data |  |
|------------------------------|------------------------------------------------------|---------------------------------------------------|--------------------------------|--|
| 1/2/5/10/15/30/60<br>minutes | Yes                                                  | Yes                                               | Yes                            |  |
| 1/2/5/10/15/30<br>seconds    | Yes                                                  | Yes                                               | No                             |  |
| All wave/100/200/<br>500 ms  | Yes<br>(Instantaneous<br>values only)<br>Binary data | No                                                | No                             |  |

#### (4) Make sure the medium for saving data to is set to "PC card."

| INTERVAL TIME  | 5 min    |          |
|----------------|----------|----------|
| SAVE IN        | PC CARD  |          |
| DATA FILE NAME | $\smile$ |          |
| RS CONNECTION  | PC       |          |
| DISPLAY COPY   | PC CARD  |          |
| CARD MEMORY    |          | NEXT SCR |

#### (5) Set the data output file name to "INTEG."

Move the cursor to "DATA FILE NAME."

change Press the F1 (change) key to display the selection window.

| SET UP 2/5 DATA OUTPUT    | 2002/06/19<br>15:43:57 |
|---------------------------|------------------------|
| MEAS. START TIME          | 00.00                  |
| MEAS STOP FILE NAME       | 08:00                  |
| LINTEG J /27              | 08:00                  |
| INTERVAL TIME 01234 56789 |                        |
| SAVE IN KMNO PORST        |                        |
| DATA FILE NAN & ()~ @()   |                        |
| RS CONNECTION IC          |                        |
| DISPLAY COPY PC CARD      |                        |
| input BS enter canc       | el                     |

Enter "INTEG" using the cursor and F1 (input) key. To make a correction, press the F2 (BS) key. Pressing the F2 key once will delete one letter.

Press the F3 (enter) key.

NOTE

enter

input BS

- The file is saved as "INTEG.csv" on the PC card.
- If a filename is not specified or a file with the same name exists on the PC card, the file will automatically be named "69MEASXX" (XX: 00 to 99).

29

#### Quick Start Manual

#### 2.5 Perform Measurement

#### (6) Set the data output items

NEXT Press the F5 (NEXT SCR) key to display the save/print items set-SCR ting screen.

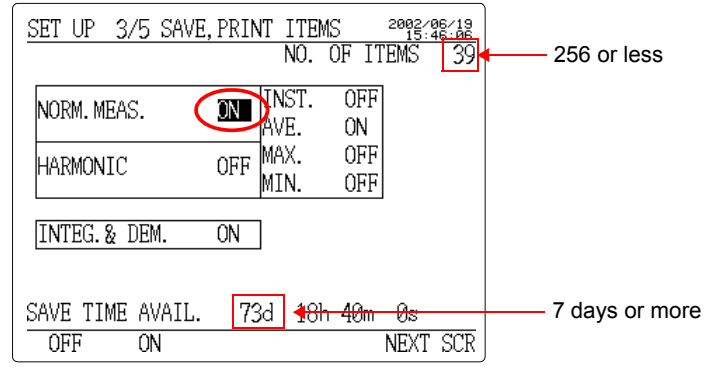

Move the cursor to "NORM. MEAS.."

Press the F1 (ON) key.

Turn ON "AVE." and "INTEG. & DEM." in a similar way. All other items shall be turned OFF.

NOTE

ON

- Check the storable time. This indicates the length of time for which the currently installed PC card stores data. If the storable time is shorter than the measurement time (7 days), delete unnecessary files from the PC card or replace it with a larger-capacity PC card.
  - If the number of output is greater of equal to 256, all of the data may not be read into common spreadsheet software.
  - · For details on settings for harmonics measurement-data output, see 5.4.4 "Setting Harmonic Measurement-data Output Items" (page 82) of the instruction manual.

30

F 5

## 2. Confirm range

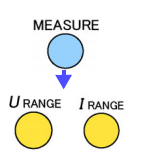

Press the **MEASURE** key to display the measurement screen.

Press the **U** RANGE key or **I** RANGE key to select an appropriate range.

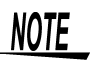

If you press the *I* **RANGE** Key, it selects a current range with a sufficient margin, in consideration of fluctuations in the load current of the line to be measured.

### 3. Start measurement

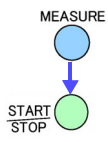

Press the **MEASURE** key to display the measurement screen.

Press the **START/STOP** key to place the 3169-20/21 in standby mode (LED blinking).

|   | MAIN    | INST.  | C. | IRCUIT1 | 2002<br>07 | 2/06/20<br>7:59:43 |
|---|---------|--------|----|---------|------------|--------------------|
| Q | WAITING |        |    |         | 11         | SOOV               |
|   | 01 Z0:  | 1.04 V | I1 | 9.392 A | Ĭ×         | 1.00               |

The 3169-20/21 will automatically start measurement (LED remaining ON) at the measurement start time.

| M | AIN             | INST.  | С  | IRCUIT1 | 2 | 002/06/20<br>08:00:06 |
|---|-----------------|--------|----|---------|---|-----------------------|
| R | UNNING<br>1 201 | . 03 V | T1 | 9,393 A |   | U 300V                |

Switch Over to Another Screen.

FI SCREEN Press the F1 (SCREEN) key to display the selection window.

| MAIN         | INST.                     | . CIRC      | UIT1                    | 2                                      | :002/1<br>08:1 | 06/20<br>00:22      |
|--------------|---------------------------|-------------|-------------------------|----------------------------------------|----------------|---------------------|
|              | ING<br>                   | پ<br>II     | 9.392                   | Ą                                      | Ų :            | 300V                |
| POWI         | GRATE                     | I3*<br>Iave | 9.192<br>9.292<br>9.292 | A<br>A<br>A                            | ×              | 50A<br>1.00         |
| DEM<br>ZOON  | ND<br>1                   | 0           | 0.456                   | var                                    | WIR<br>3       | ING<br>P3W2M        |
| HAR          | NONIC LIST<br>NONIC GRAPH | S<br>PF 1   | 3.245)<br>0.9901        | <va< td=""><td>CIR</td><td></td></va<> | CIR            |                     |
| WIR]<br>WIR] | ING CHECK                 | f !<br>0    | 50.002<br>:00:22        | Hz                                     | INT            | 50Hź<br>∕L.<br>5min |
| sel          | ect cancel                |             |                         |                                        |                |                     |

Select a screen to be viewed using the cursor key.

Press the F1 (select) key.

select

#### 2.5 Perform Measurement

## 4. Stop measurement

The 3169-20/21 will automatically stop measurement at the stop time. The measurement data "INTEG.csv" has been saved on the PC card.

#### Interrupt Measurement.

STOP STOP F1 yes P

Press the **START/STOP** key. The message "Do you want to stop the time-series measurement?" is displayed for you to confirm.

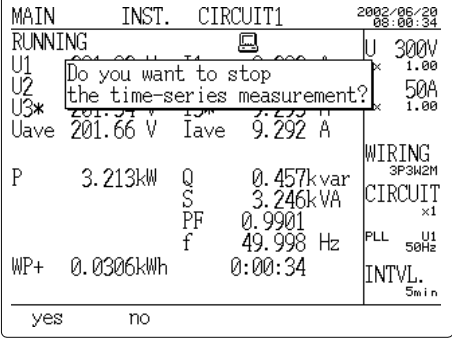

Press the F1 (yes) key.

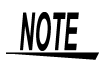

All measurement data before the interruption is saved on the PC card if the measurement is interrupted.

#### Shutdown Procedure

- 1. Disconnect the voltage cords and clamp-on sensor from the measured line.
- 2. Turn off the power to the 3169-20/21.
- 3. Disconnect the power cord from the AC outlet.
- 4. Remove the PC card from the 3169-20/21 and analyze the saved data on PC.

#### HIOKI 3169-20/21 CLAMP ON POWER HITESTER Quick Start Manual

Publication date: October 2003 Revised edition 2

Edited and published by HIOKI E.E. CORPORATION Technical Support Section

All inquiries to International Sales and Marketing Department 81 Koizumi, Ueda, Nagano, 386-1192, Japan TEL: +81-268-28-0562 / FAX: +81-268-28-0568 E-mail: os-com@hioki.co.jp URL http://www.hioki.co.jp/

Printed in Japan 3169A983-02

- All reasonable care has been taken in the production of this manual, but if you find any points which are unclear or in error, please contact your supplier or the International Sales and Marketing Department at HIOKI headquarters.
- In the interests of product development, the contents of this manual are subject to revision without prior notice.
- Unauthorized reproduction or copying of this manual is prohibited.

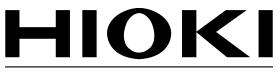

HIOKI E.E. CORPORATION

#### HEAD OFFICE

81 Koizumi, Ueda, Nagano 386-1192, Japan TEL +81-268-28-0562 / FAX +81-268-28-0568 E-mail: os-com@hioki.co.jp / URL http://www.hioki.co.jp/

#### **HIOKI USA CORPORATION**

6 Corporate Drive, Cranbury, NJ 08512, USA TEL +1-609-409-9109 / FAX +1-609-409-9108

3169A983-02 03-10H

Printed on recycled paper